NECパソコン つなげて活用ガイド 2012.7

Empowered by Innovation

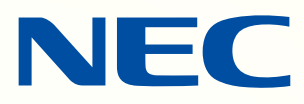

テレビCMや 店頭で紹介した機能の 設定・利用手順を 解説! NECパソコン つなげて 活用ガイド

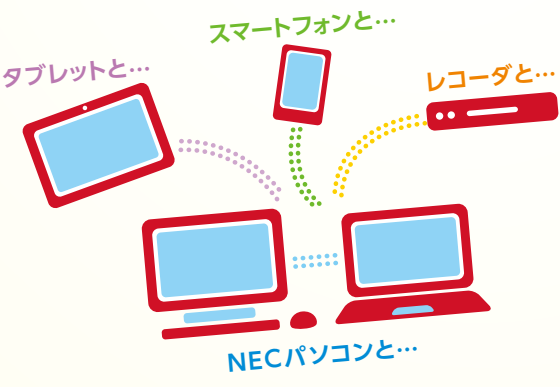

あなたの持っている機器とつなごう!

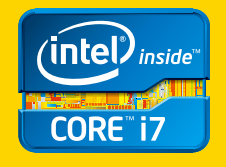

第3世代 インテル® Core™ i7 プロセッサー 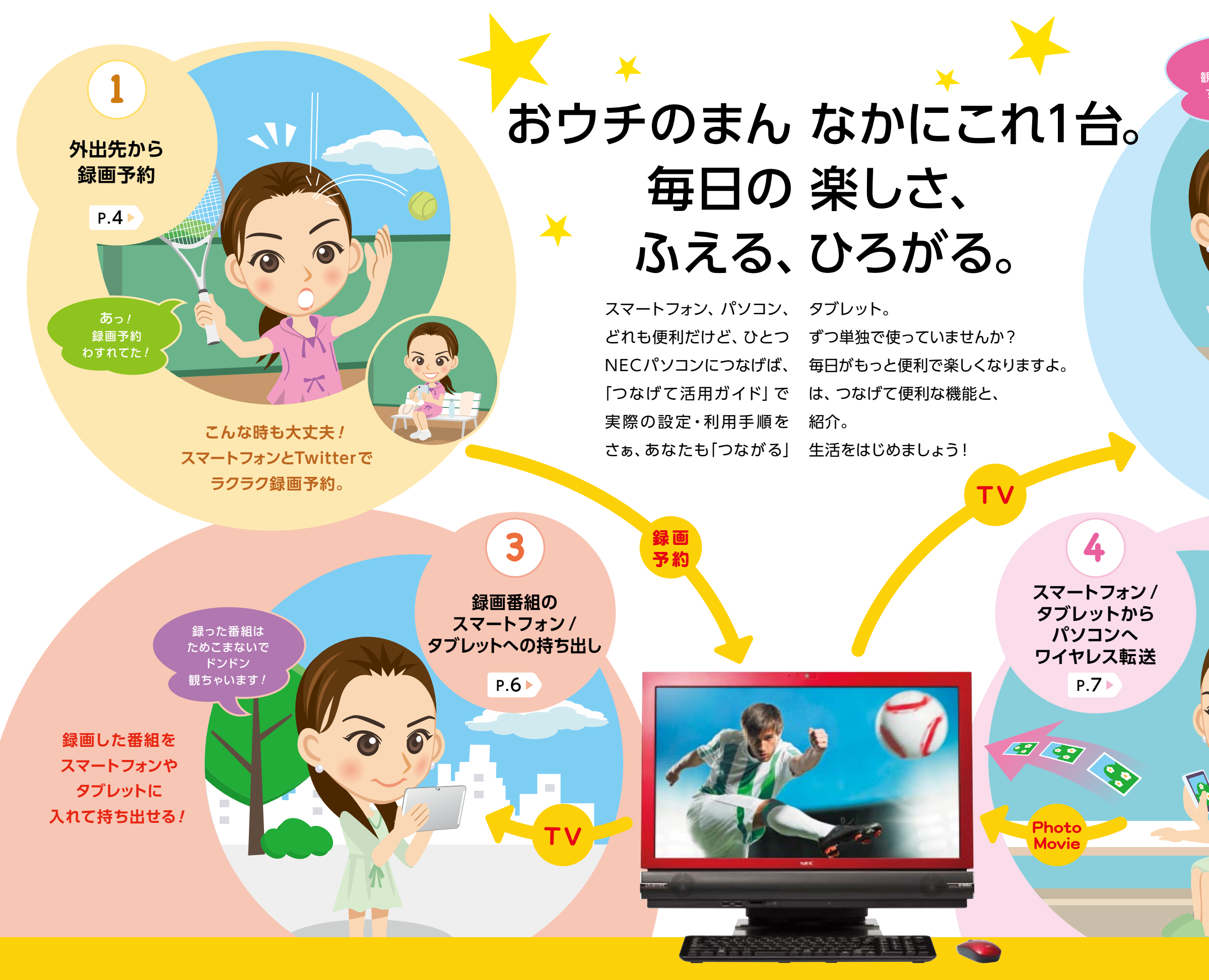

映像と音の魅力を堪能する一体型PC VALUESTAR W

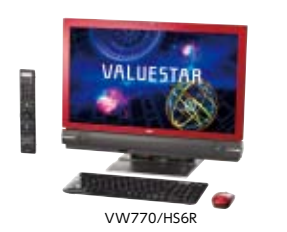

第2世代 インテル® Core™ i7 プロセッサー搭載

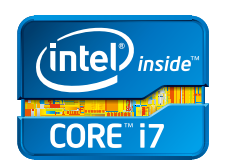

インテリジェントな高性能を発揮 第2世代 インテル® Core™ i7 プロセッサー

## NECがおすすめする Windows® 7.

いつでも 観られるのって すごく便利 !

> TVなしパソコンで 番組視聴

2

P.5

別の部屋にあるTVパソコンや レコーダで録画した番組が、 自分の部屋で観られちゃう!

これならこことではラクラク!
スマートフォン/ タブレットで 撮った写真も動画も、 ワイヤレスで パソコンに移せる!

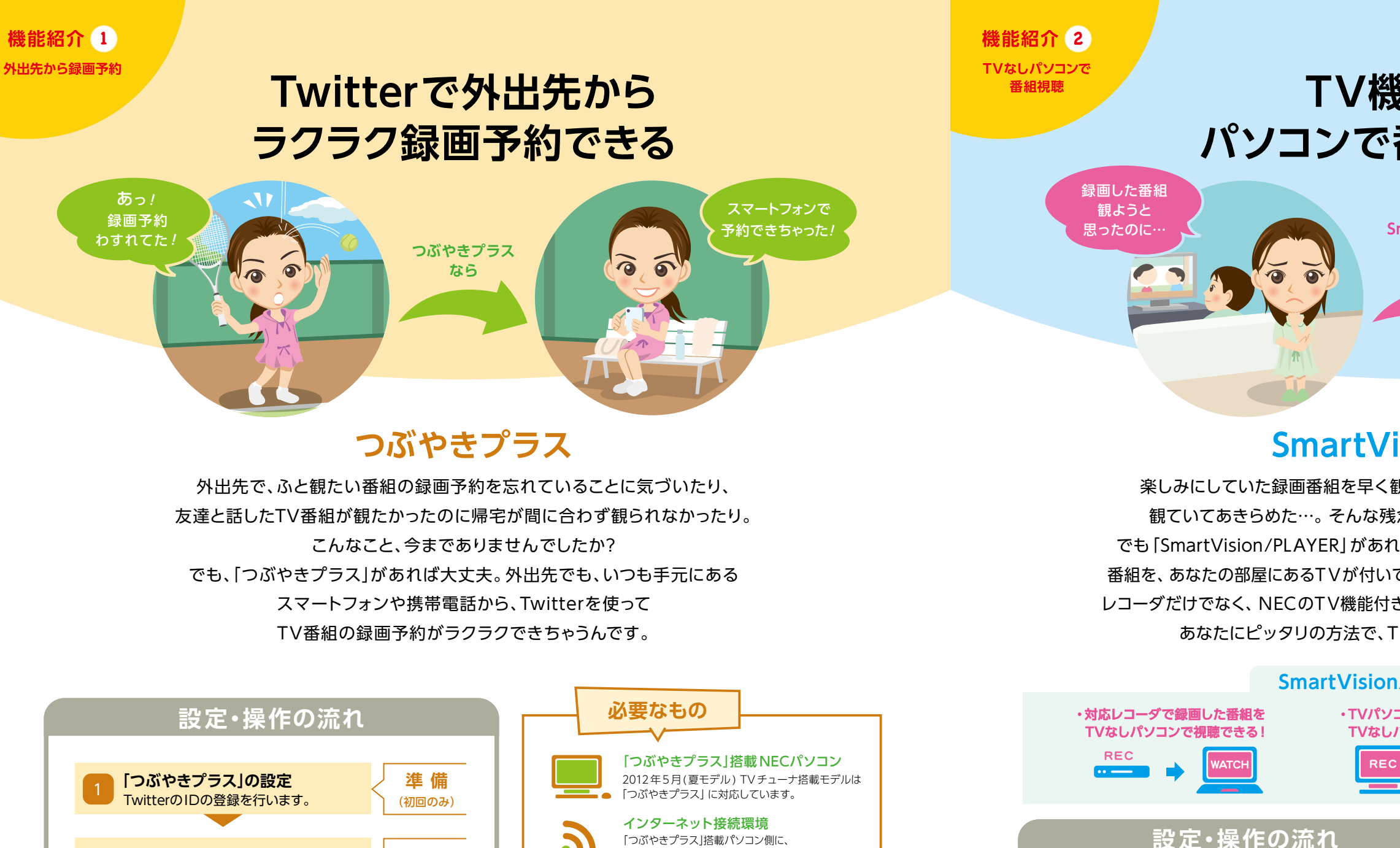

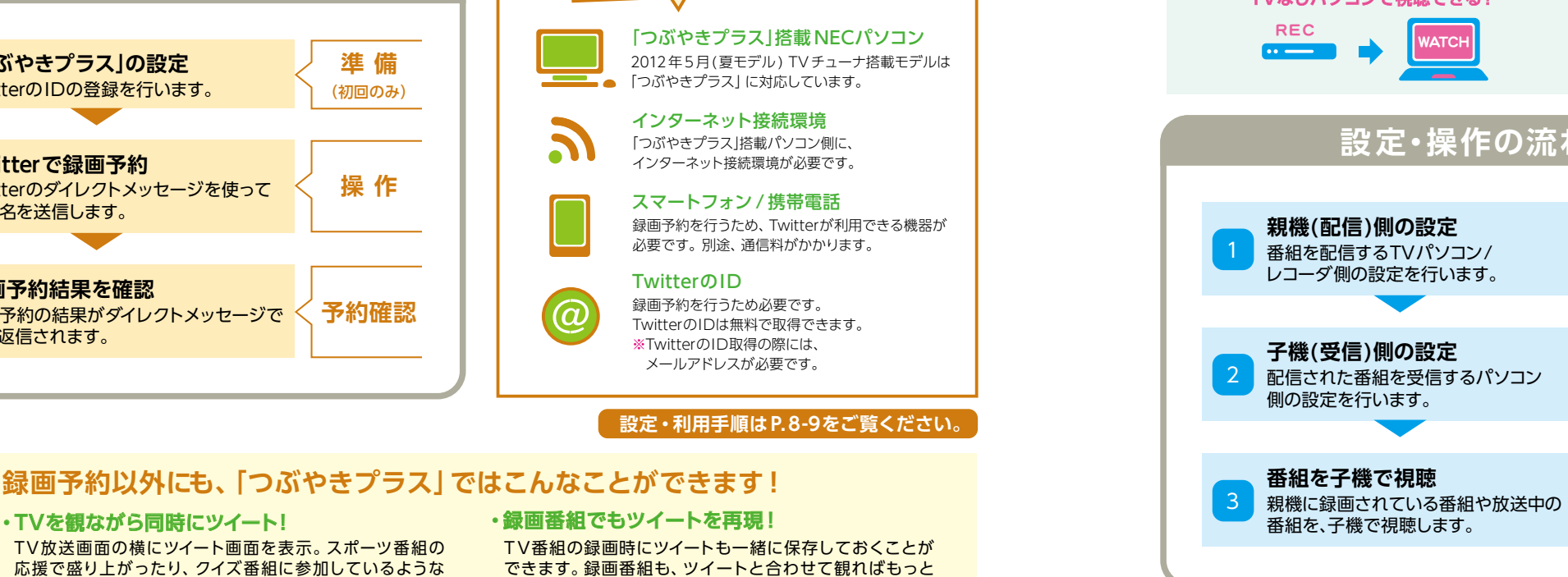

・TVを観ながら同時にツイート!

操作

予約確認

TV放送画面の横にツイート画面を表示。スポーツ番組の 応援で盛り上がったり、クイズ番組に参加しているような 感覚でみんなと雑談するなど、TVをより楽しむことができます。

Twitterで録画予約

番組名を送信します。

録画予約結果を確認

自動返信されます。

Twitterのダイレクトメッセージを使って

録画予約の結果がダイレクトメッセージで

盛り上がるかも。

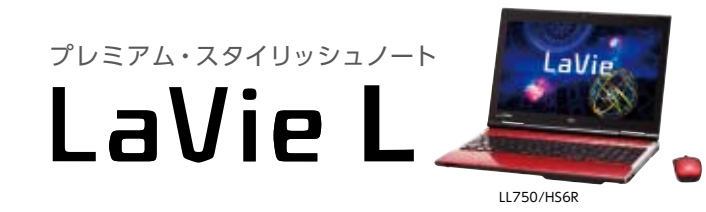

第3世代 インテル® Core™ i7 プロセッサー搭載

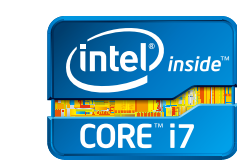

進備

(初回のみ)

視聴

さらに

NECがおすすめする Windows<sup>®</sup> 7.

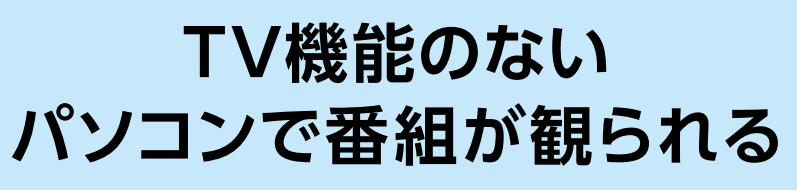

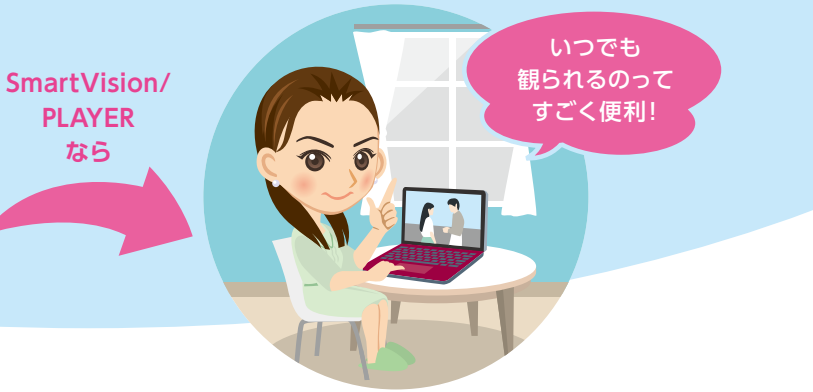

## SmartVision/PLAYER

楽しみにしていた録画番組を早く観たくて急いで帰宅したのに、家族がドラマを 観ていてあきらめた…。そんな残念な思いをしたことが何度もありませんか? でも [SmartVision/PLAYER] があれば解決。なんと、リビングのレコーダに録画した 番組を、あなたの部屋にあるTVが付いていないパソコンでも観ることができちゃうんです。 レコーダだけでなく、NECのTV機能付きパソコンの録画番組や放送中の番組も観られます。 あなたにピッタリの方法で、TVをもっと自由に楽しんじゃいましょう。

## SmartVision/PLAYERでできること

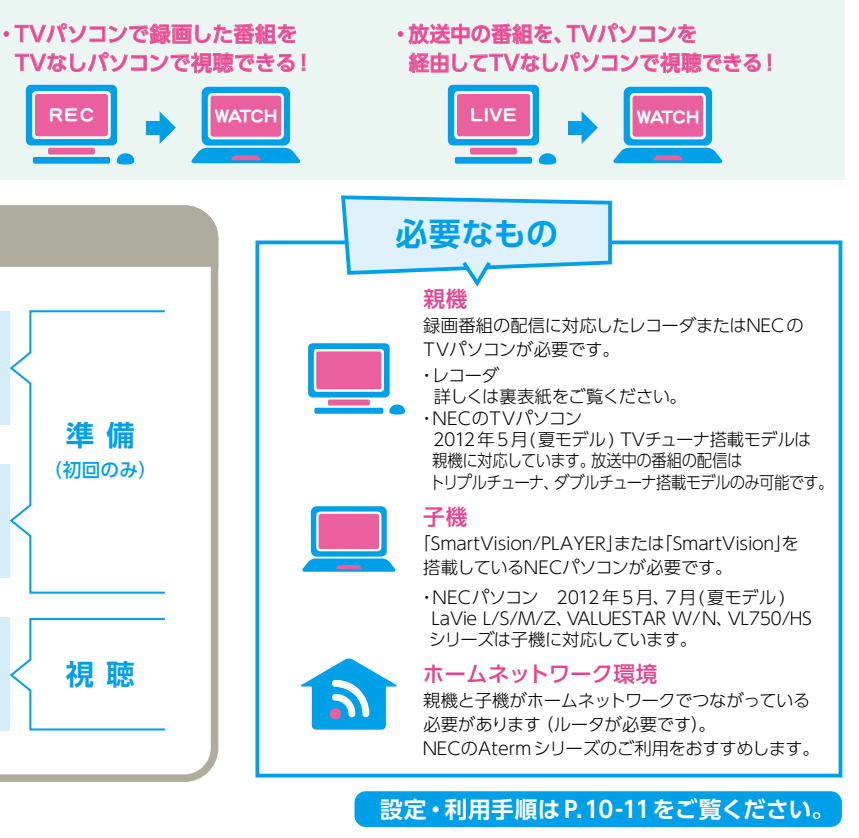

スマートなパフォーマンスをフルに発揮 第3世代 インテル<sup>®</sup> Core™ i7 プロセッサー

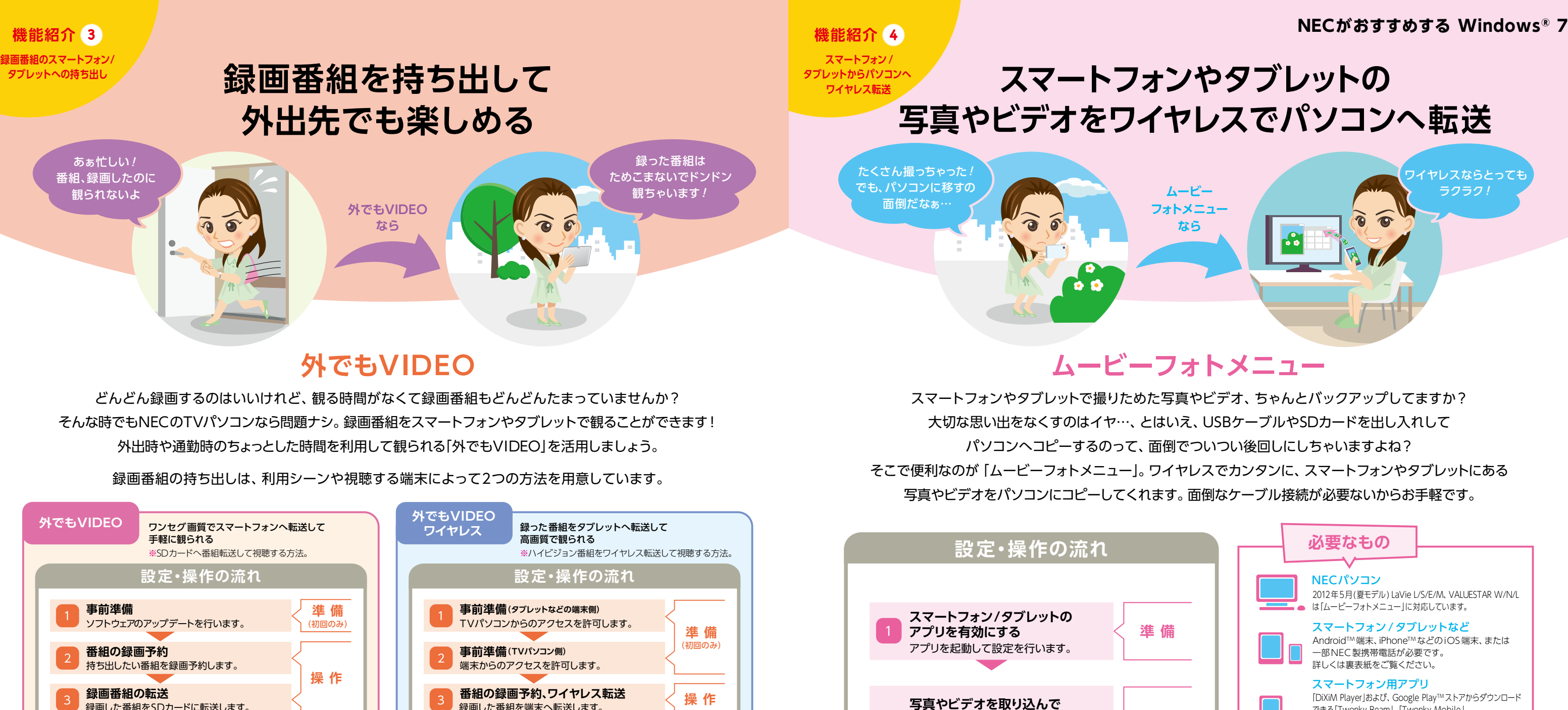

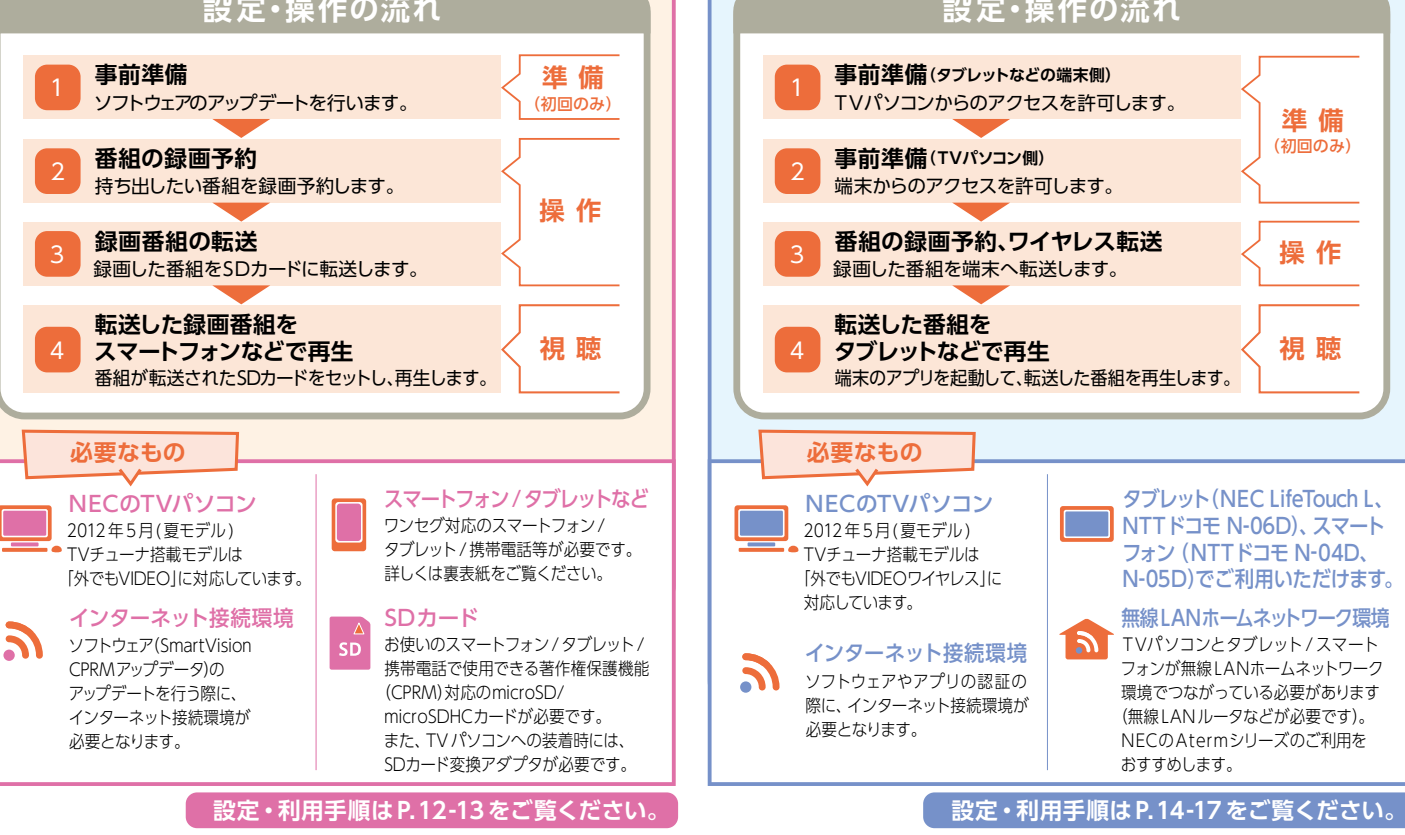

「ムービーフォトメニュー」から、こんな機能もよびだせます

取り込み

・かんたんプリント パソコンにつながったプリンタで、スマートフォンなど の中にある写真を直接印刷できます。

## 映像と音の魅力を堪能する一体型 PC VALUESTAR W

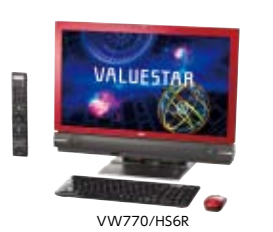

第2世代 インテル® Core™ i7 プロセッサー搭載

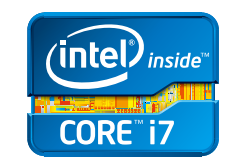

パソコンで表示

さらに!

パソコンのムービーフォトメニューが

起動します。写真やビデオの取り込みを

行います。写真やビデオをパソコンで 表示して、取り込まれたことを確認します。

> インテリジェントな高性能を発揮 第2世代 インテル<sup>®</sup> Core™ i7 プロセッサー

6

NECがおすすめする Windows<sup>®</sup> 7.

|     | 必要なもの<br>──────                                                                                                    |
|-----|----------------------------------------------------------------------------------------------------|
|     | <b>NECパソコン</b><br>2012年5月(夏モデル) LaVie L/S/E/M、VALUESTAR W/N/L<br>は[ムービーフォトメニュー]に対応しています。                                                                                                    |
|     | スマートフォン/タブレットなど<br>Android™端末、iPhone™などのiOS端末、または<br>一部NEC製携帯電話が必要です。<br>詳しくは裏表紙をご覧ください。                                                                                                    |
| דיש | スマートフォン用アプリ<br>[DiXiM Player]および、Google Play™ストアからダウンロード<br>できる[Twonky Beam]、[Twonky Mobile]、<br>[Twonky Mobile Special」やApp Store®からダウンロード<br>できる[DiXiM DMC (有償)]などのDLNAサーバアプリが必要です。<br>※一部の機種ではインストールされています。<br>詳しくは裏表紙をご覧ください。 |
| 1   | 無線LANホームネットワーク環境<br>NECパソコンとスマートフォン/タブレットが無線LAN<br>ホームネットワーク環境でつながっている必要があります<br>(無線LANルータなどが必要です)。<br>NECのAtermシリーズのご利用をおすすめします。                                                                                                 |
|     | 。<br>空・利用手順はP.18-19をご覧ください。                                                                                                    |

 ・ぱっと観スライドショー スマートフォンなどの中にある写真を、音楽つきの スライドショーでパソコンに表示できます。

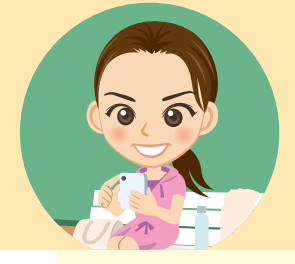

# つぶやきプラス Twitterで外出先から ラクラク録画予約できる

## 最初に

ここでは、TVパソコン(2012年夏モデル)と スマートフォンを使った 設定・利用手順を紹介します。

パソコンがインターネットに接続されている必要があります。 TwitterのIDを取得しておく必要があります。 TwitterのIDの取得手順につきましては、こちらをご覧ください。 http://121ware.com/catalog/tunagaru/

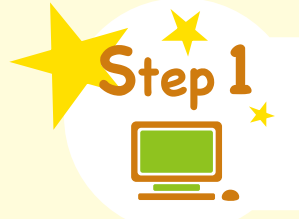

「つぶやきプラス」の設定

TwitterのIDと録画予約の受付時刻を設定しましょう。

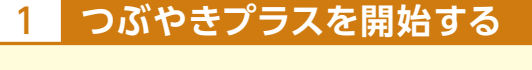

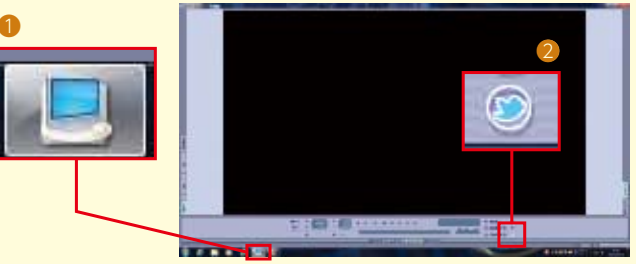

TVソフト SmartVisionの①[TVアイコン]をクリックします。 2[つぶやきプラス]をクリックします。

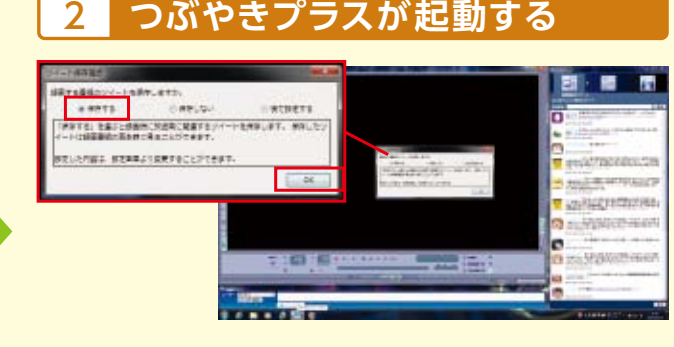

[ツイート保存確認]が表示されるので、3つの選択項目から いずれかを選んで[OK]をクリックします。ここでは[保存する] を選択します。

## ユーザーを設定する

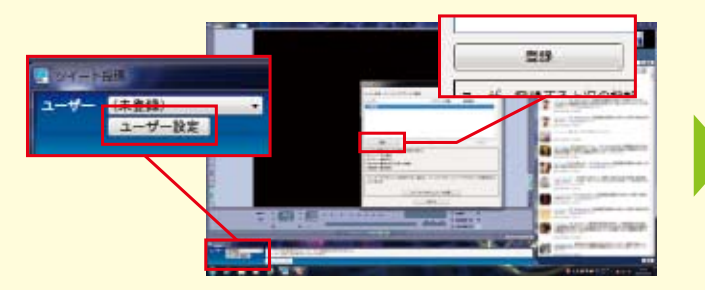

画面下の[ツイート投稿]画面から[ユーザー設定]をクリック します。[ユーザー設定]画面が表示されるので[登録]をクリック してユーザーを登録します。

### TwitterのIDを認証する 4

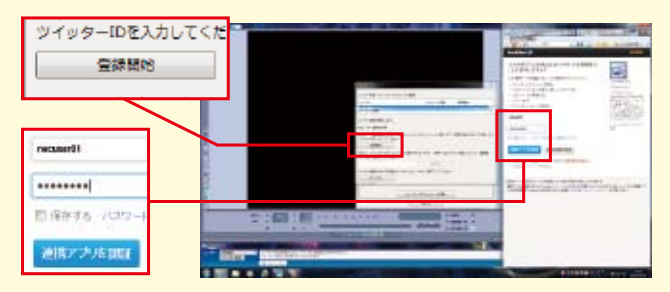

[ツイッターID登録]画面が表示されるので[登録開始]ボタンを クリックします。画面右側の[ツイート表示]に連携アプリを認証 する画面が表示されるので、つぶやきプラスに使用するTwitter のIDを入力し、[連携アプリを認証]をクリックします。

映像と音の魅力を堪能する一体型 PC **VALUESTAR W** 

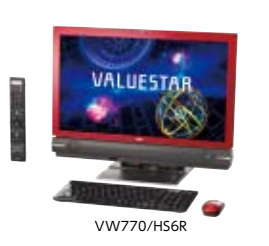

第2世代 インテル® Core™ i7 プロセッサー搭載

## 5 PINを確認する 豐請英行 画面右側にPIN(数字)が 表示されます。画面中央 の[ツイッターID登録]に あるPIN入力欄に、表示されたPIN(数字)を入力し[登録実行] をクリックします。 録画予約の受付時刻を設定する 設定 画面右に[おすすめメニュー

Navi]が表示された場合は Oピンマークをクリック
 Imm

最初に

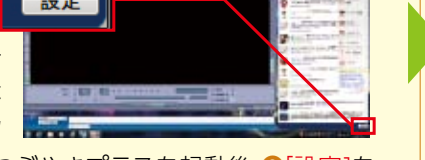

し、表示を最小化します。つぶやきプラスを起動後、2[設定]を クリックします。

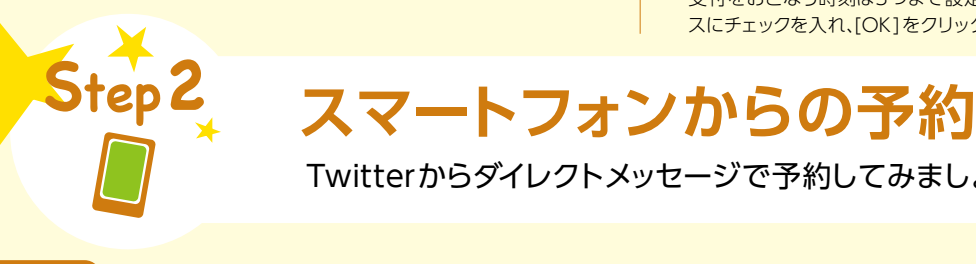

| 1 Twitterを<br>1 起動しログインする                                                                                                    | 2 録画予約                                                                                                 |
|----------------------------------------------------------------------------------------------------|----------------------------------------------------------------------------------------------------|
| ユーザー&D:メールアドレス<br>necuser01<br>パスワード<br>・・・・・・・・・・・・・・・・・・・・・・・・・・・・・・・・・・・・                                                                                    | 新しいダイレクトメッセージ 132<br>使necuser01<br>録画「ニュース」                                                            |
| スマートフォンでTwitterのアイコンを<br>タップして起動し、Twitterに登録した<br>ユーザー名かメールアドレスとパス<br>ワードを入力してログインします。<br>「つぶやきプラス」に登録したIDを利用します。<br>TwitterアプリはGoogle Play™ストアでダウ<br>ンロードできます。 | <ul> <li>録画 [××]<br/>番組名</li> <li>番組名をダイレクトメッセ<br/>に送信します。</li> <li>録画日時や画質、放送局など<br/>できます。</li> </ul> |
| ダイレクトメッセージで送信するコマンドでは、日<br>たとえば、録画 [XX] ム 日[2012/11/11]                                                                                                    | 時や放送局など指定することもで                                                                                        |

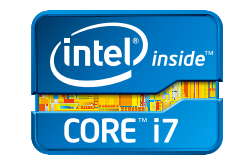

インテリジェントな高性能を発揮 第2世代 インテル<sup>®</sup> Core™ i7 プロセッサー

8

## NECがおすすめする Windows<sup>®</sup> 7.

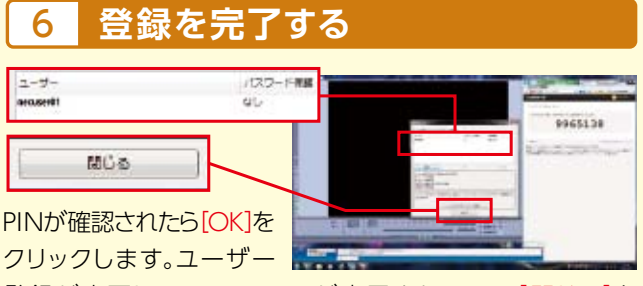

登録が完了し、TwitterのIDが表示されるので[閉じる]を クリックします。PINが表示されている画面(右側)も閉じます。 これで、つぶやきプラスにTwitterのIDをユーザー登録できました。

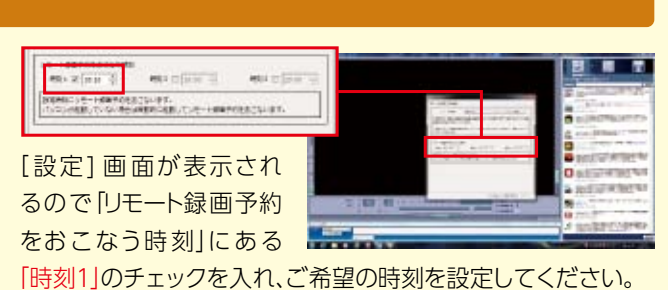

ツイートでの録画予約は、上記で設定した時刻に受け付けられます。予約の 受付をおこなう時刻は3つまで設定できます。設定する時刻のチェックボック スにチェックを入れ、[OK]をクリックして時刻を設定してください。

Twitterからダイレクトメッセージで予約してみましょう。

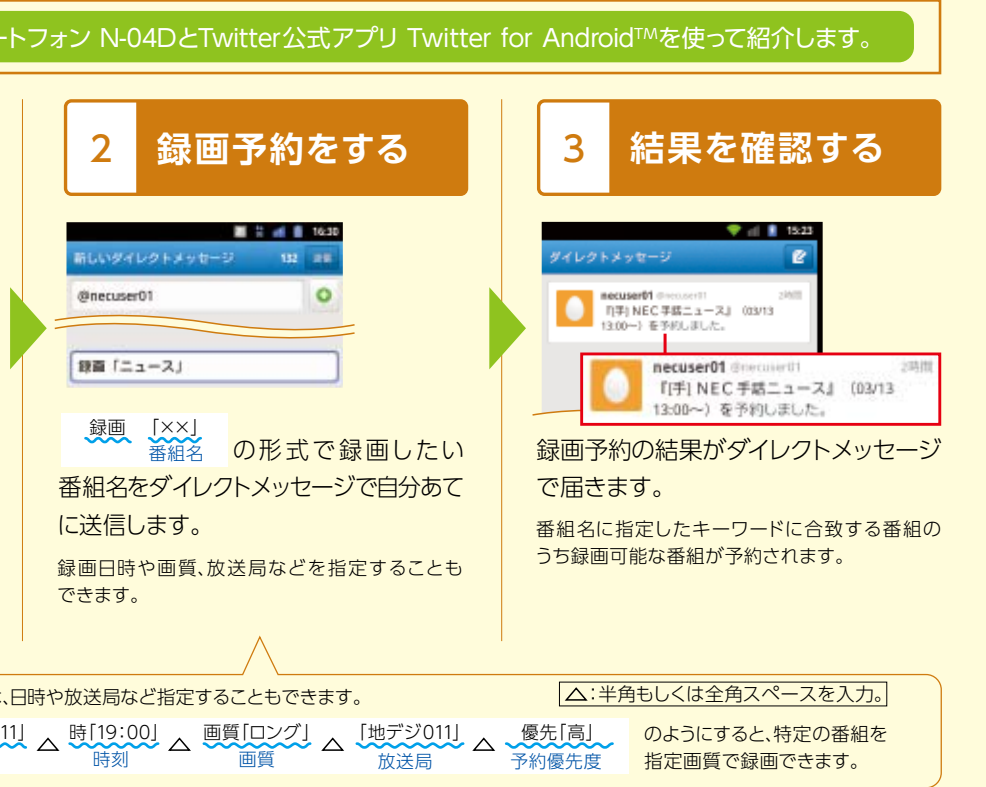

設定·利用手順 / SmartVision/PLAYER

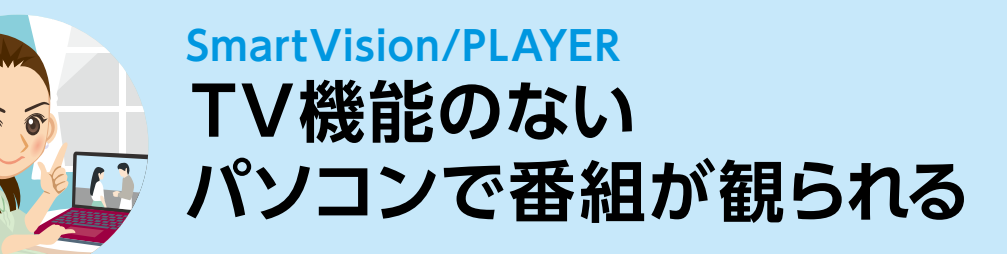

### 最初に

番組を配信する親機側の機器(レコーダまたはTVパソコン)と、受信する子機側の機器(TVなしパソコン)は、ともに ルータを使ってホームネットワークに接続されている必要があります。

手順についてはこちらをご覧ください。http://121ware.com/catalog/tunagaru/

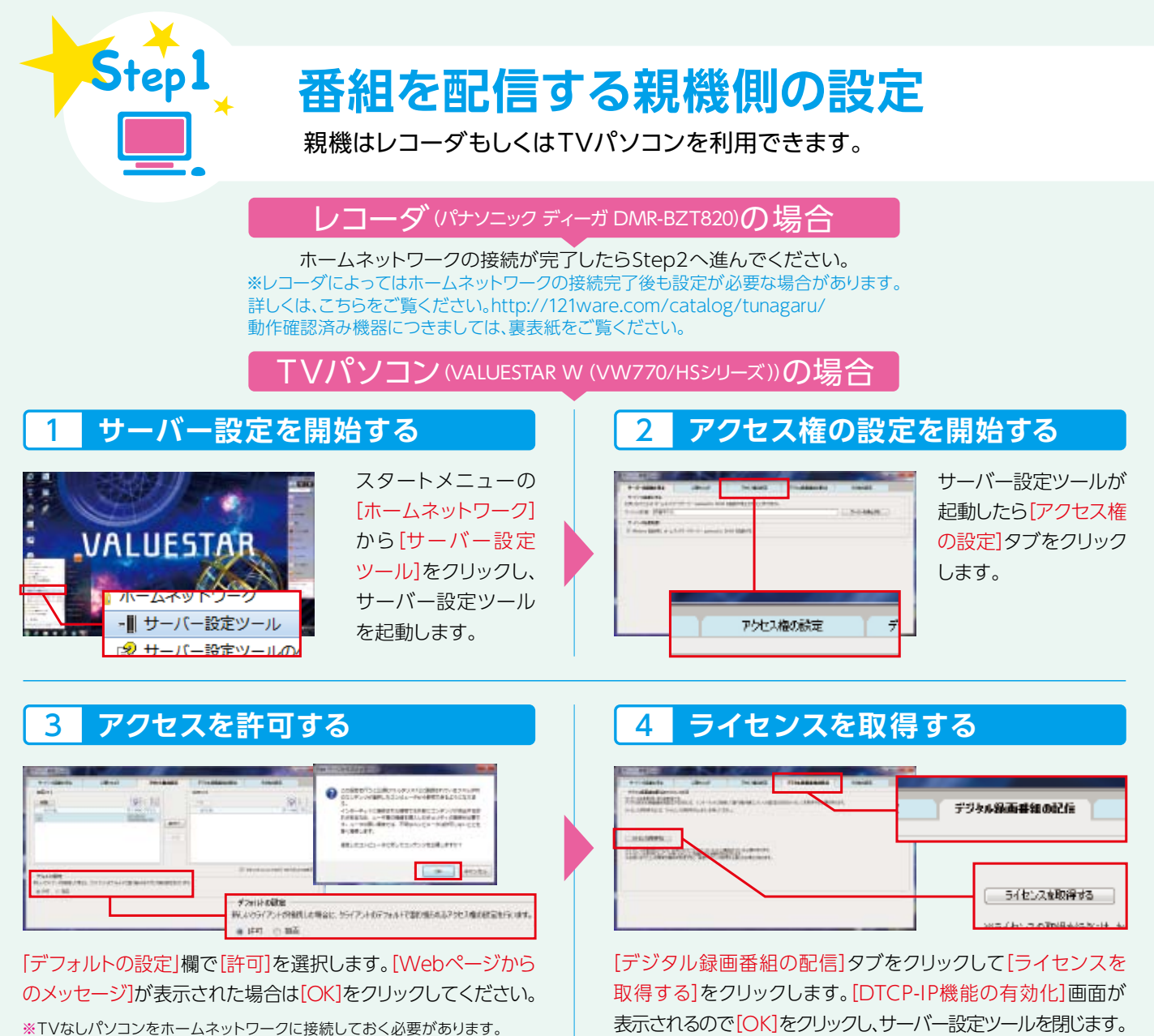

著作権保護された番組を配信するために、インターネットでライセンスを取得します。

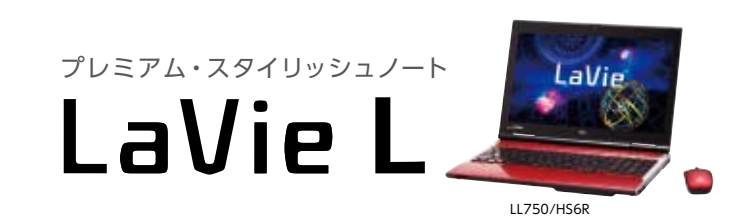

接続したい端末(TVなしパソコン)のアクセスが許可されるまでに時間が

かかる場合があります。「許可リスト」欄に子機が表示されない場合は、端末や

ルータの電源や接続機器の確認などをしてください。

第3世代 インテル® Core™ i7 プロセッサー搭載

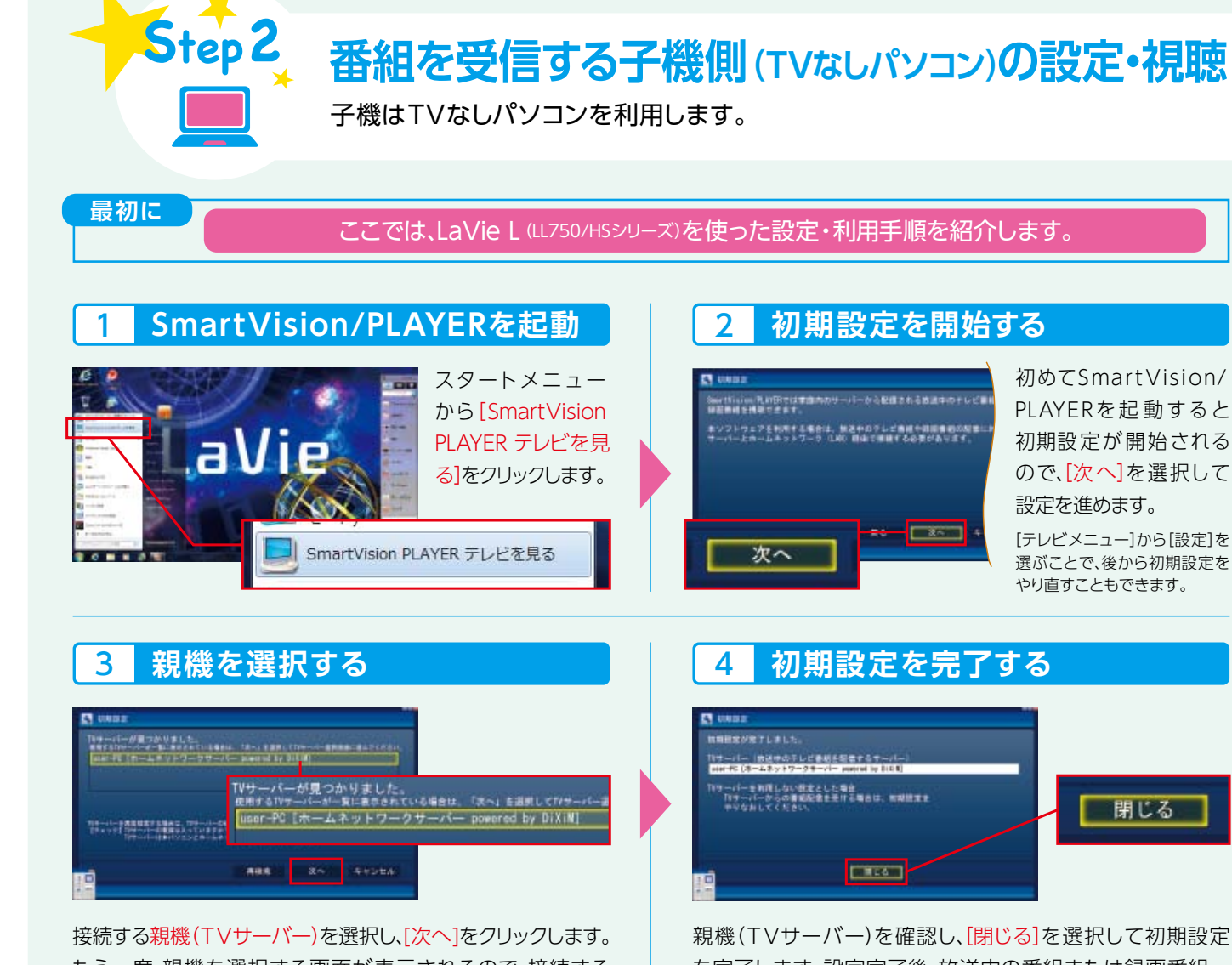

もう一度、親機を選択する画面が表示されるので、接続する 親機を選んで、[次へ]をクリックします。

※親機側をホームネットワークに接続しておく必要があります。 親機が表示されるまで時間がかかる場合があります。親機がみつからない ときは、親機やルータの電源や接続機器の確認などをしてください。接続 機器を確認後、[再検索]をクリックしてください。

## 親機に接続して録画番組を再生する

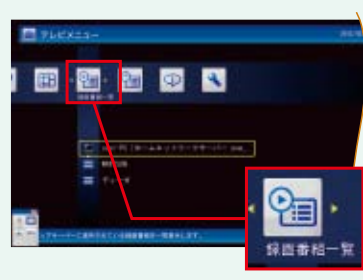

録画した番組を観るには、 テレビメニューから「録画 番組一覧を選択し、先ほ ど設定した親機を選択し ます。録画番組が一覧で 表示されるので、観たい番 組を選択して再生します。

未視聴の番組には[未]と表示されます。ジャンルごとの表示も可能です。 親機が表示されるまで時間がかかる場合があります。親機がみつからない ときは、親機やルータの電源、接続機器などを確認してください。

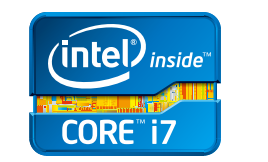

スマートなパフォーマンスをフルに発揮 第3世代 インテル<sup>®</sup> Core<sup>™</sup> i7 プロセッサー

を完了します。設定完了後、放送中の番組または録画番組一 覧が表示されます。

親機となるパソコンがライブ配信に対応していない場合、放送中の番組を 観ることはできませんが、録画した番組を観ることはできます。

#### 親機に接続して放送中の番組を視聴する 5-2

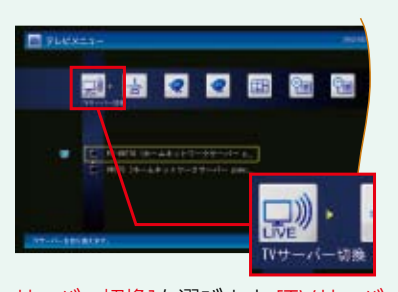

## 親機がNECのTV機能付 きパソコン(トリプル、ダブ ルチューナ搭載モデル)\*1 であれば、放送中の番組 を観ることもできます。 SmartVision/PLAYERの テレビメニューからITV

サーバー切換]を選びます。[TVサーバー選択]から親機のTVパソ コンを選択すると放送中の番組が映ります。 \*1: 2012年夏モデル VALUESTAR W、N(VN370/HSシリーズを除く)。

設定・利用手順/外でもVIDEO

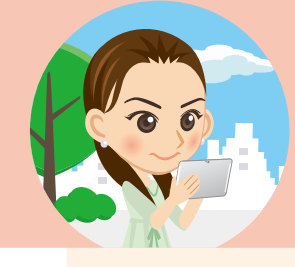

# 外でもVIDEO 録画番組を持ち出して 外出先でも楽しめる

## 最初に

ここでは、TVパソコン(2012年夏モデル)と NTTドコモ スマートフォン N-04Dを使った 設定・利用手順を紹介します。

スマートフォンに対応しているSDカード(microSDカード、 microSDHCカード)が必要です。 TVパソコンは、著作権保護機能のアップデート時に インターネットに接続しておく必要があります。 ※TVパソコンでmicroSDカード、microSDHCカードを使用するには、 SDカードアダプタが必要です。

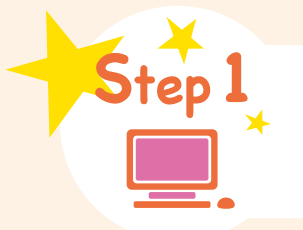

録画した番組を持ち出すための事前準備

著作権で保護された番組を転送するためにアップデートします。

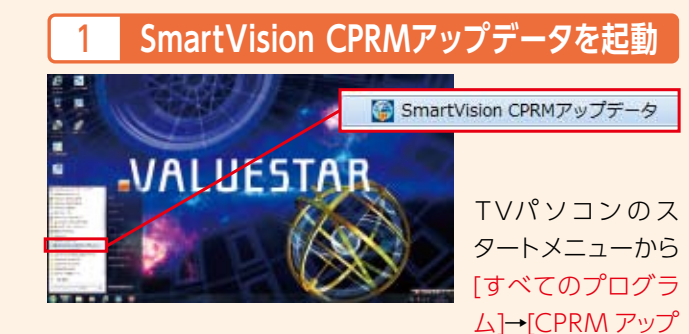

データ]→[SmartVision CPRM アップデータ]を起動します。

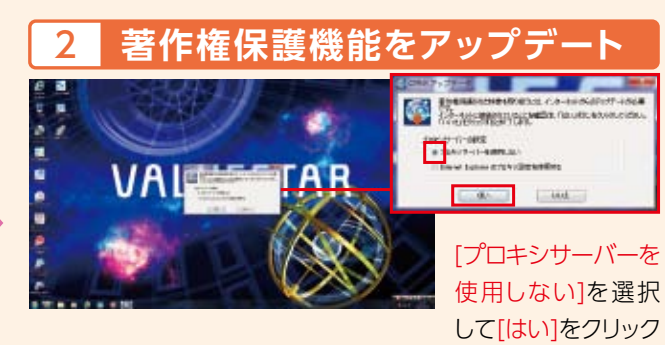

します。しばらくすると、プログラムがダウンロードされアップ デートが完了します。

# 番組を録画する

持ち出したい番組を録画予約しましょう。

## SmartVisionから番組表を表示

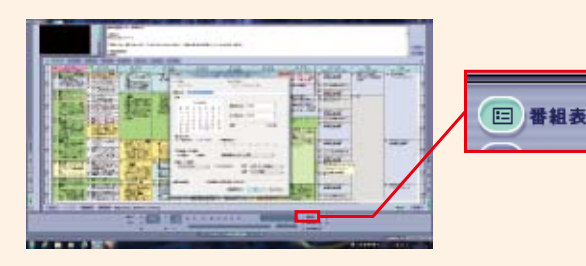

Step 2

SmartVisionを記動し「番組表」のアイコンをクリックします。 番組表から録画したい番組をダブルクリックします。

### 録画予約を実行 2

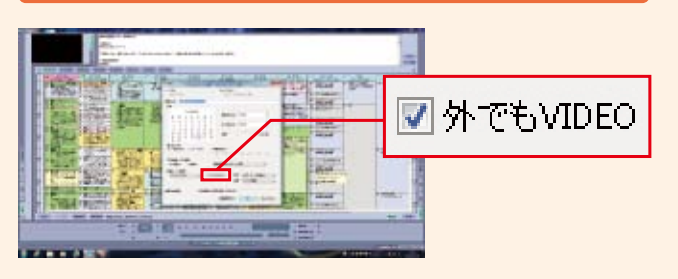

[録画モード(画質)]欄の[外でもVIDEO]にチェックを入れ [OK]をクリックします。転送[SDカード/USB転送]を選択、 画質[ワンセグ画質]を選択して[OK]をクリックします。

映像と音の魅力を堪能する一体型 PC VALUESTAR W

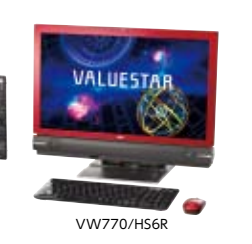

第2世代 インテル® Core™ i7 プロセッサー搭載

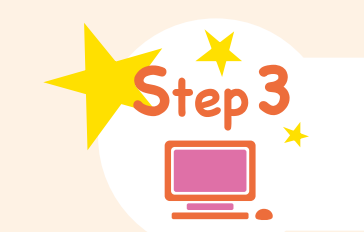

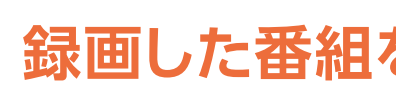

## 転送したい番組を選択 . \_\_ . . . . Aller S Railer C 1007 1007 2044 97 - 12240 😑 錄画番組一覧

SDカードをTVパソコンのSDカードスロットに挿入します。 SmartVisionを起動し、[録画番組一覧]のアイコンをクリック します。SDカードに転送したい録画番組を選択し、マウスの 右ボタンをクリックします。[外でもVIDEO(SDカード/USB 転送)]→[選んだ番組を転送]を選択します。

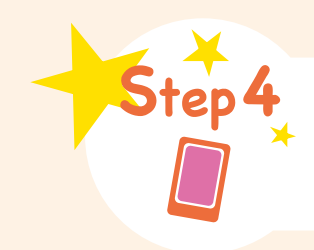

転送された番組を再生する SDカードに転送されたテレビ番組をスマートフォンで再生しましょう。

## microSDカードを装着

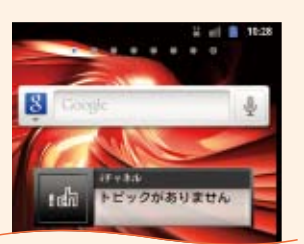

番組が転送されたmicroSD カードをスマートフォンに装着 します。

microSDカードの装着方法は、スマート フォンの取扱説明書を参照してください。

### 録画番組を表示 3

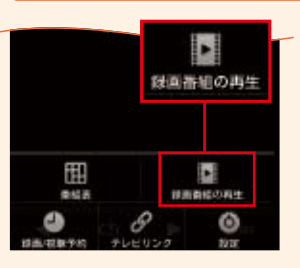

[テレビ]が起動したら、メニュー を表示して[録画番組の再生] をタップします。 転送した番組はワンセグの録画番組 として登録されています。

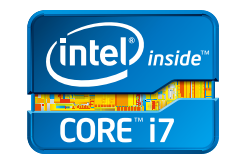

インテリジェントな高性能を発揮 第2世代 インテル<sup>®</sup> Core™ i7 プロセッサー

> 2012/03/27 09:41:42

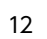

# 録画した番組をSDカードに転送する

|  | Edt giess | 加する 転送先を参照する         |
|--|-----------|----------------------|
|  | wiet      | Rindh 60 Oink Dovice |
|  |           | 東洋開始                 |

転送先が[Ricoh SD Disk Device]であることを確認し、 [転送開始]をクリックします。転送が完了したらTVパソコン からSDカードを取り出します。 ※SDカードの取り出し方法は、取扱説明書を参照してください。

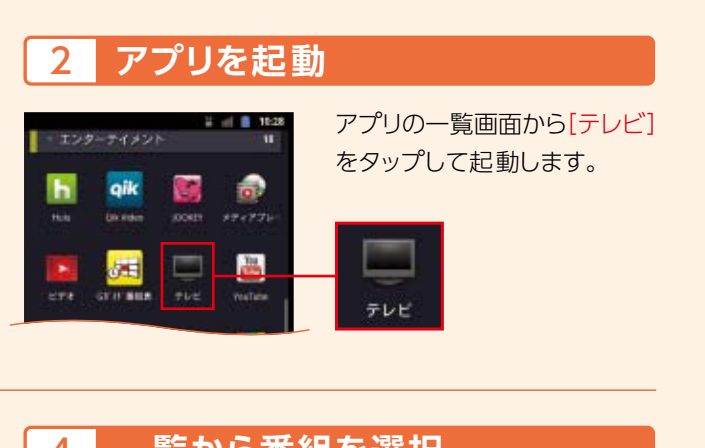

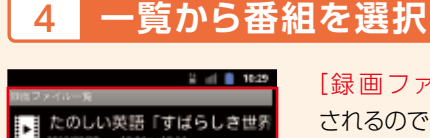

[録画ファイルー覧]が表示 されるので、観たい番組をタップ すると録画した番組が再生 されます。 複数の番組を転送したときは、それぞれ の番組名が表示されます。

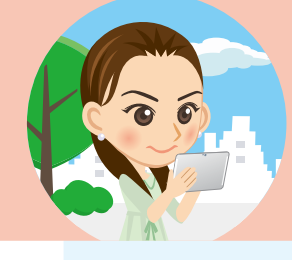

# 外でもVIDEOワイヤレス 録画番組を持ち出して 外出先で楽しめる

### 最初に

ここでは、TVパソコン(2012年夏モデル)と NEC タブレットLifeTouch Lを使った 設定・利用手順を紹介します。

TVパソコンとタブレットは、インターネットに 接続しておく必要があります。 TVパソコンとタブレットは、無線LANルータを使って ホームネットワークに接続しておく必要があります。 手順についてはこちらをご覧ください。 http://121ware.com/catalog/tunagaru/

タブレット側

2

録画した番組をワイヤレスで受信するための事前準備

## DiXiMを起動する

Step I

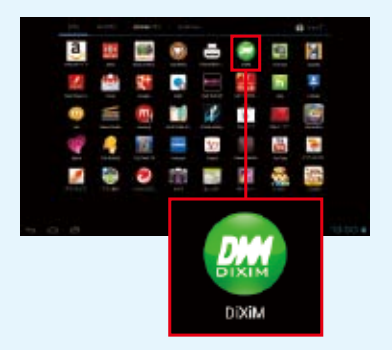

タブレットのアプリー覧 から[DiXiM]をタップ して起動します。 ※初回起動時のみアプリの

認証(アクティベーション)が 必要になるため、事前にイン ターネットに接続しておく 必要があります。

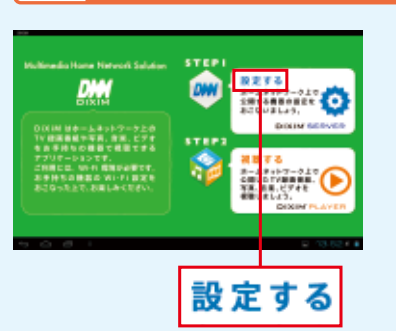

サーバーの設定をする

DiXiMの画面が起動し たら[設定する]をタップ します。

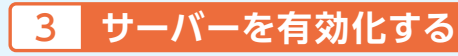

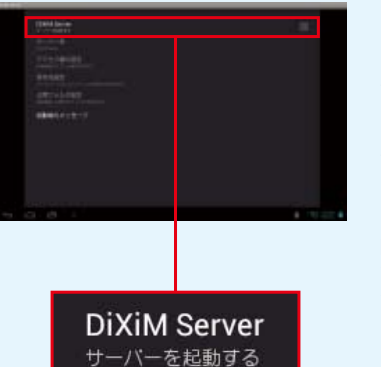

[DiXiM Server]をタップ してチェックをつけると サーバー機能が有効化し ます。[①DiXiM Server] 画面が表示されたら [はい]をタップします。

[①アクティベーション中で す…]画面が表示されたら認証 が完了するまでしばらくお待ち ください。

### TVパソコンからのアクセスを許可する 4

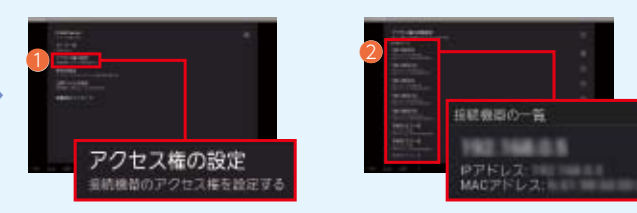

①[アクセス権の設定]をタップします。接続するTVパソコン のIPアドレスが2[接続機器の一覧]に表示されます。該当 するIPアドレスにチェックを入れます(初回設定時のみ)。

※TVパソコンをホームネットワークに接続しておく必要があります。

NECパソコンのIPアドレス確認方法

[スタートメニュー]→[コントロールパネル]→ ネットワークとインターネット欄の[ネットワークの状態とタスク表示]をクリックします。 アクティブなネットワークの表示欄「接続:)にある接続名をクリックします。 [詳細]ボタンを押してIPv4アドレス欄に表示されている数字が、IPアドレスです。

映像と音の魅力を堪能する一体型 PC VALUESTAR W

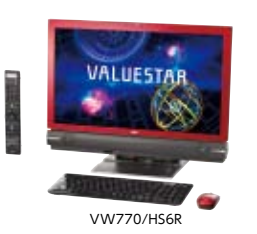

第2世代 インテル® Core™ i7 プロセッサー搭載

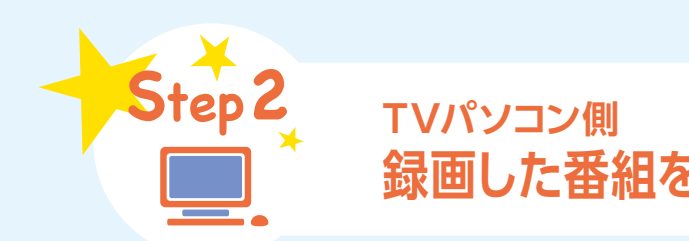

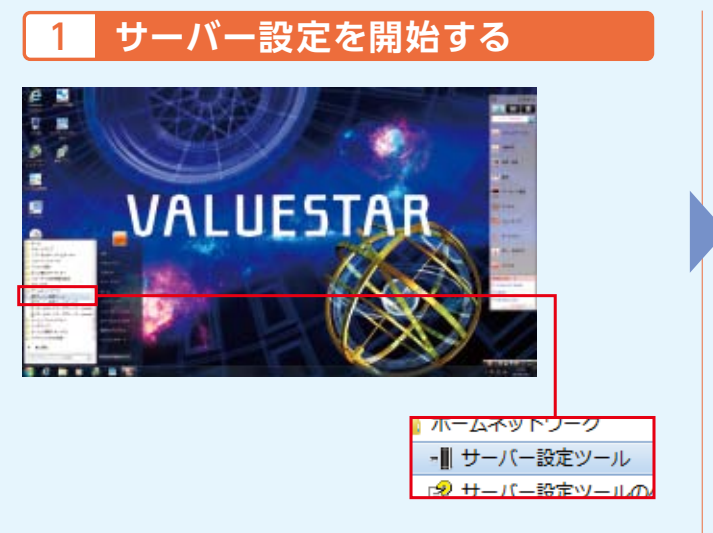

TVパソコンの設定をします。スタートメニューの[ホームネット ワーク]から[サーバー設定ツール]をクリックし、サーバー 設定ツールを起動します。

#### アクセスを許可する 3

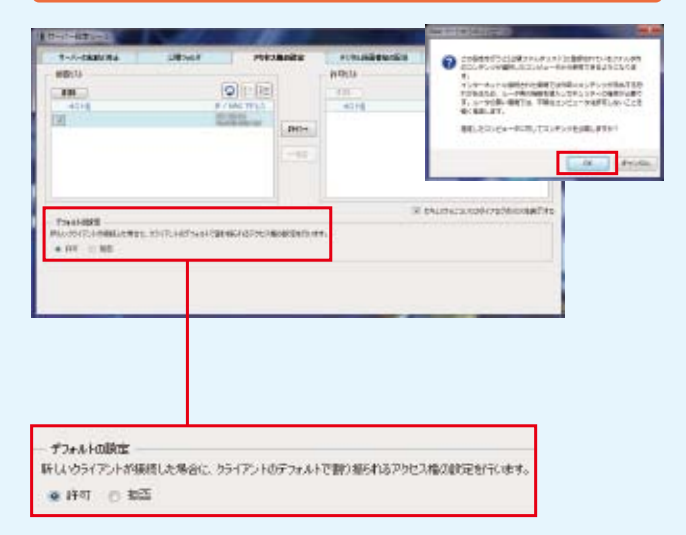

「デフォルトの設定」欄で[許可]を選択します。[Webページから のメッセージ]が表示された場合は[OK]をクリックしてください。

※タブレットをホームネットワークに接続しておく必要があります。

接続したい端末(タブレット)のアクセスが許可されるまでに時間がかかる 場合があります。「許可リスト」欄に子機が表示されない場合は、端末やルータ の電源や接続機器の確認などをしてください。

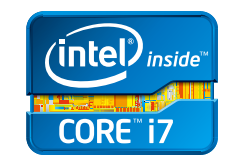

# 録画した番組をワイヤレス転送するための事前準備

| -A-RAMANA STRAAT                                        | 790%ibs                  |           |  |
|---------------------------------------------------------|--------------------------|-----------|--|
| 11-0480 (888717)-01-01-20060112-00<br>11-0480 (888717)- | 04.088/0982.091522973896 | 2-7-6HAY6 |  |
| -1)-00408<br>Weden (1995) 4-1,2107-00-11-100000         | 1. 104 SBR75             |           |  |
|                                                         |                          |           |  |
|                                                         |                          |           |  |
|                                                         |                          |           |  |
|                                                         |                          |           |  |
|                                                         |                          |           |  |
|                                                         |                          |           |  |
|                                                         |                          |           |  |

サーバー設定ツールが起動したら[アクセス権の設定]タブを クリックします。

# ライセンスを取得する 4 Inter Classifier, and Belleria and 计包动物理由 And the second second s デジタル級面番組の配信 ライセンスを取得する

[デジタル録画番組の配信]タブをクリックして[ライセンスを 取得する]をクリックします。[DTCP-IP機能の有効化] 画面が 表示されるので「OK]をクリックし、サーバー設定ツールを閉じます。

著作権保護された番組をタブレットへ転送するために、インターネットで ライセンスを取得します。

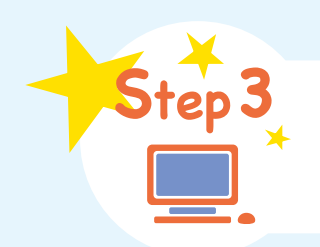

# TVパソコンで録画予約、タブレットへ転送

## SmartVisionを起動する

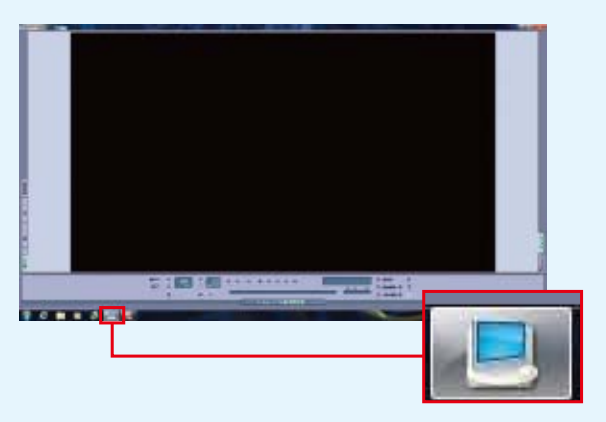

TVパソコンで番組の録画予約をします。TVソフト 

## 番組表から録画予約を実行

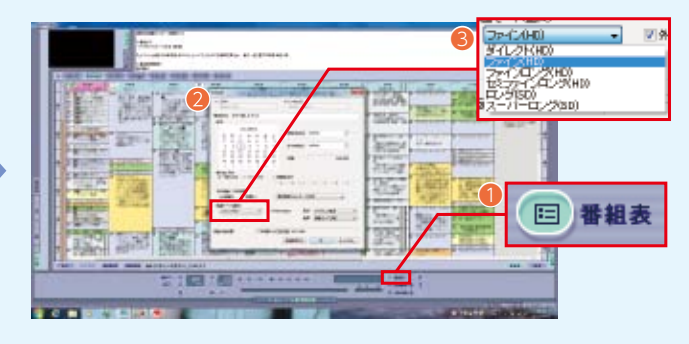

SmartVisionが起動したら、①[番組表]のアイコンをクリック します。番組表から録画したい番組をダブルクリックします。 ②予約設定画面が表示されます。
③画質をプルダウン メニューから選択して[OK]ボタンを押します。

[LifeTouch L]では、高画質な録画モード(ダイレクト)で録った番組の再生に も対応しています。より美しい画質で楽しみたい場合は、ダイレクトモードで 緑画をしてください。

※ダイレクトモードでは、1時間番組の録画(地上デジタル放送)に必要なファイル 容量が約7.2GBになるため、番組の転送に時間がかかります。転送時間を短縮したい 場合は、画質とファイル容量のバランスをみて録画モードを変更してください。

#### タブレットへ転送する番組を選択 3

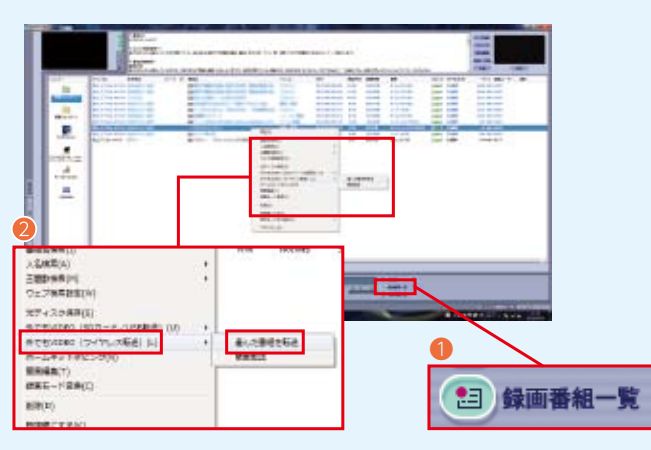

予約した番組の録画が完了したら、SmartVisionから① 録画番 組一覧]をクリックします。録画した番組が表示されます。次に タブレットへ転送したい番組をクリックします。選択した番組に 青い帯が入ります。マウスカーソルを青い帯に重ねたまま、マウスの 右ボタンを押すとメニューが表示されます。<br />
②[外でもVIDEO] (ワイヤレス転送)(L)]-[選んだ番組を転送]を選択します。 ※タブレットの[DiXiM]アプリを立ち上げ[DiXiM Server]を起動しておく必要 があります。起動方法はStep1 手順 1~3となります。

#### 番組をタブレットへ転送 4

| <b>86</b> 5 | Ett         | AL 152747A | 7(%            |
|-------------|-------------|------------|----------------|
| 9 TEVELOG   | a (18)(4)   | Titles 1   | - <u>- 101</u> |
| EST.        | TO BARRARYS |            | •              |
|             |             |            |                |

「外でもVIDEO(ワイヤレス転送)」画面が表示されます。 [転送先]欄に[DiXiM Server]が表示されたら[転送開始] ボタンを押します。番組の転送が完了したら[OK]ボタンを 押します。これで録画した番組がタブレットへ転送されました。

※[転送先]欄に表示されている[DiXiM Server]は、名称が異なる場合があり ます。タブレットのアプリ[DiXiM]の設定で、サーバー名を変更していない 場合は、手順どおりの表示となります。

映像と音の魅力を堪能する一体型 PC **VALUESTAR W** 

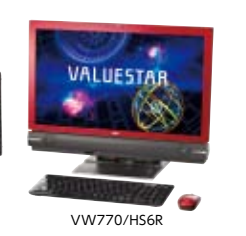

第2世代 インテル® Core™ i7 プロセッサー搭載

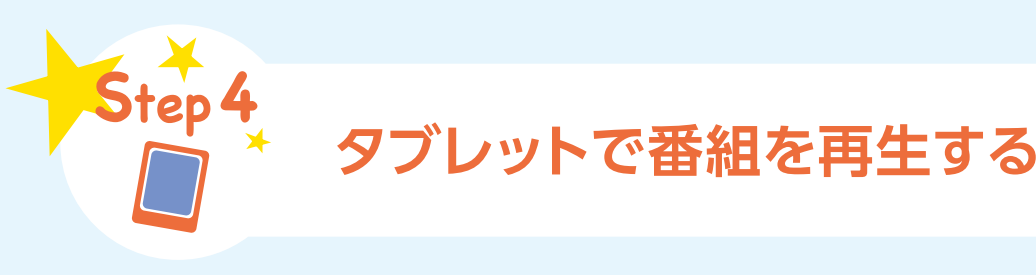

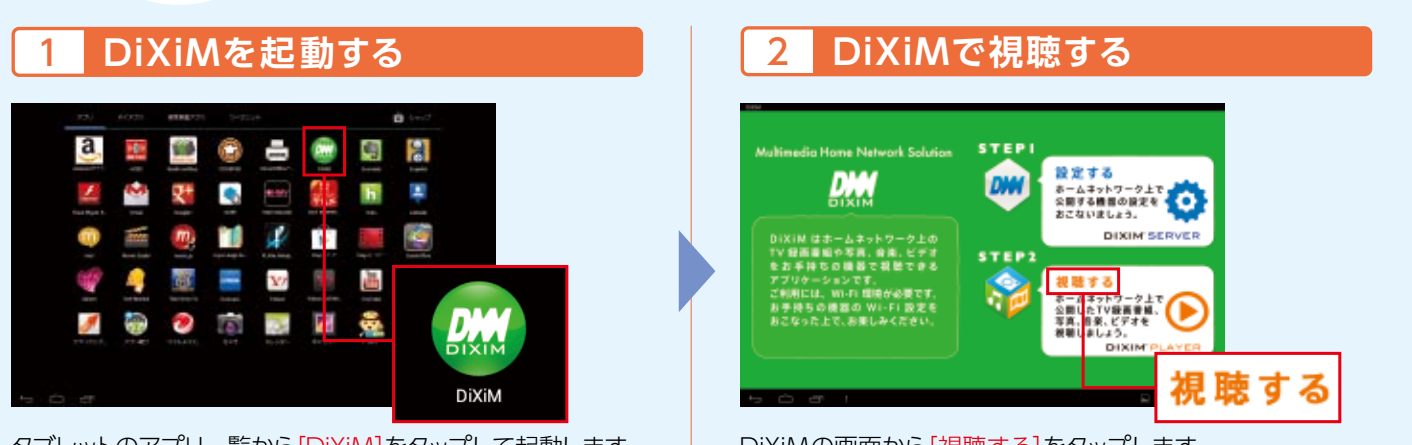

タブレットのアプリー覧から[DiXiM]をタップして起動します。

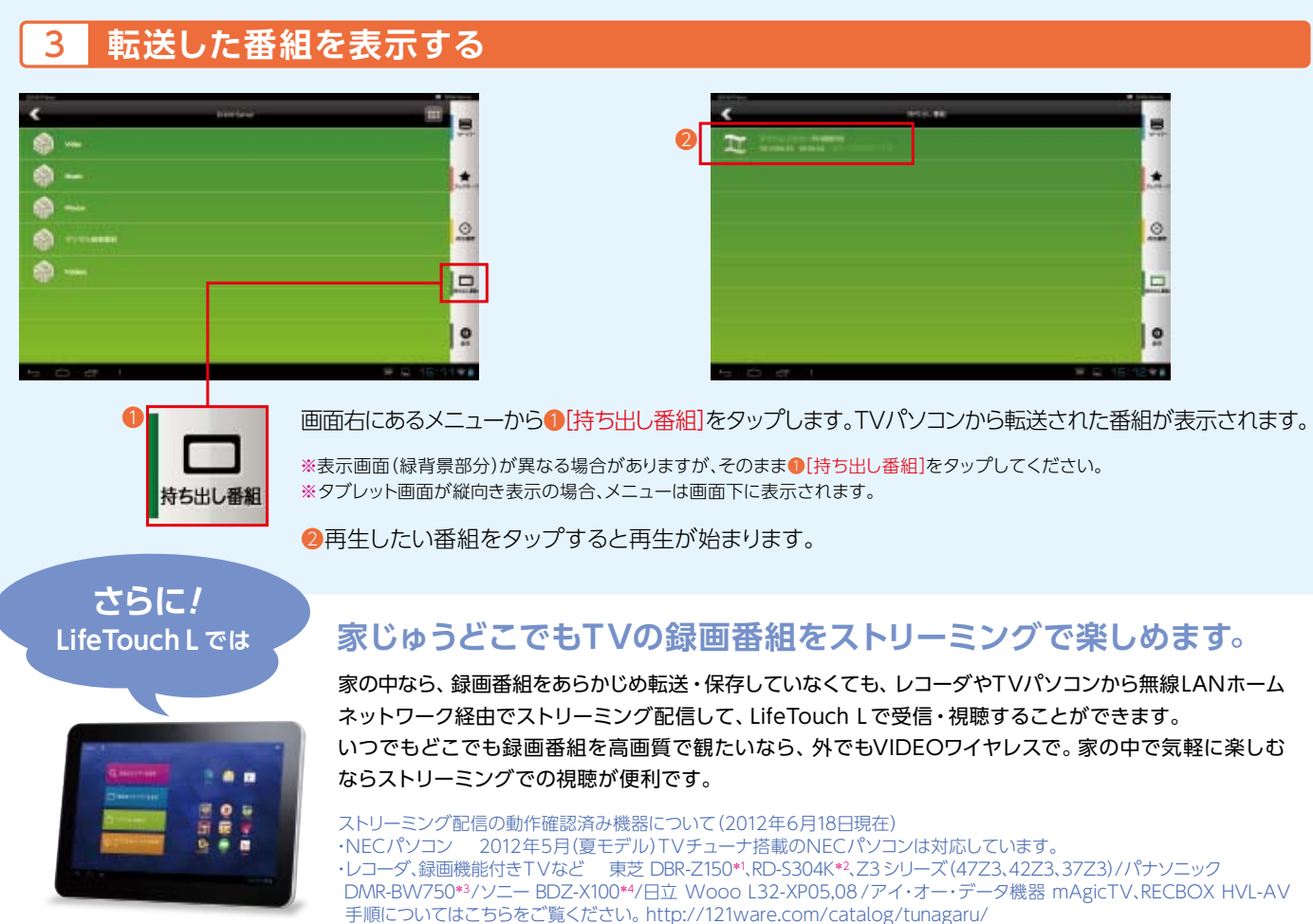

\*1: DR/AVC/SD/HDで録画した番組のみ視聴できます。\*2: DRモードで録画した番組のみ視聴できます。\*3: DR/HG/HX/HE/HLモードで録画した 番組のみ視聴できます。\*4: DRモードで録画した番組のみ視聴できます。 ※コンテンツによっては、再生できない場合があります。また、環境、電波状況、ネットワーク速度により、映像や音声が途切れる場合があります。

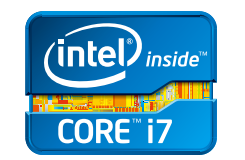

DiXiMの画面から[視聴する]をタップします。

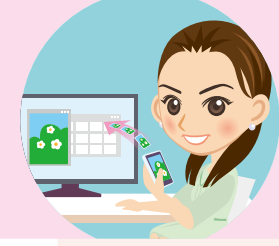

# ムービーフォトメニュー スマートフォンやタブレットの写真・ ビデオをワイヤレスでパソコンへ転送

### 最初に

ここでは、VALUESTAR W(VW770/ HSシリーズ)とNTTドコモスマートフォン N-04D、NEC タブレットLifeTouch Lを 使った設定・利用手順を紹介します。

無線LANルータを使って、パソコンとスマートフォン/タブレットを ホームネットワークに接続しておく必要があります。 タブレット(LifeTouch L)で設定する場合は、アプリの認証が 必要となるため、インターネットに接続しておく必要があります。

無線LANルータを使ったホームネットワーク設定手順についてはこちらをご覧ください。 http://121ware.com/catalog/tunagaru/

Android<sup>™</sup>搭載端末 (Twonky Beam、Twonky Mobile、Twonky Mobile Special アプリ)、iPhone<sup>™</sup> (DiXiM DMCアプリ)での手順についてはこちらをご覧ください。 http://121ware.com/catalog/tunagaru/

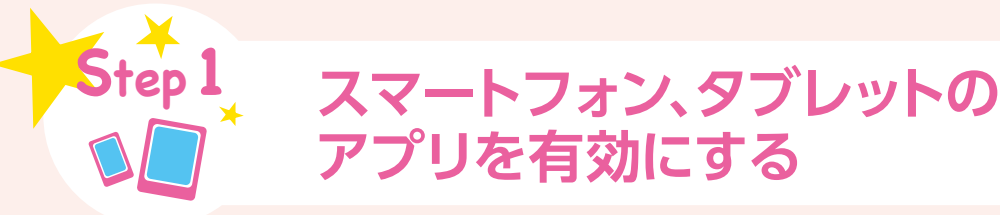

スマートフォンの場合

DiXiM Playerを起動して設定を開始する

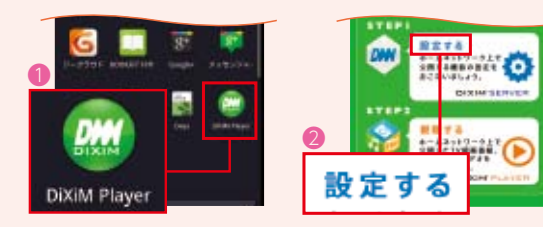

アプリー覧から①[DiXiM Player]をタップして起動します。 DiXiM Playerの画面が起動したら2[設定する]をタップします。

## サーバーを有効化する

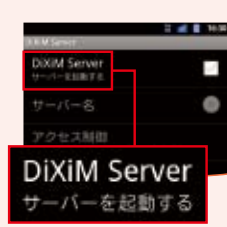

[DiXiM Server]をタップしてチェックを つけるとサーバー機能が有効化します。 [①DiXiM Server]画面が表示され たら「はい」をタップします。

#### 3 パソコンからのアクセスを許可する

手順2の画面から、[アクセス制御]をタップします。接続する パソコンのIPアドレスが[クライアント機器の一覧]に表示されます。 該当するIPアドレスにチェックをつけます(初回設定時のみ)。 ※パソコンをホームネットワークに接続しておく必要があります。

## タブレットの場合 DiXiMを起動して設定を開始する

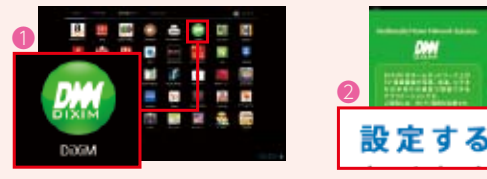

アプリー覧から①[DiXiM]をタップして起動します。 DiXiMの画面が起動したら2[設定する]をタップします。 ※初回起動時のみアプリの認証(アクティベーション)が必要になるため、 事前にインターネットに接続しておく必要があります。

#### サーバーを有効化する 2

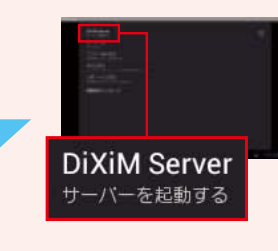

をつけるとサーバー機能が有効化 します。[ ① DiXiM Server]画面が 表示されたら[はい]をタップします。 [①アクティベーション中です…]画面が 表示されたら認証が完了するまでしばらく お待ちください。

[DiXiM Server]をタップしてチェック

#### 3 パソコンからのアクセスを許可する

手順2の画面から、[アクセス権の設定]をタップします。接続 するパソコンのIPアドレスが[接続機器の一覧]に表示されます。 該当するIPアドレスにチェックをつけます(初回設定時のみ)。 ※パソコンをホームネットワークに接続しておく必要があります。

NFCパソコンの [スタートメニュー]→[コントロールパネル]→ネットワークとインターネット欄の[ネットワークの状態とタスク表示]をクリックします。アクティブな IPアドレス確認方法 ネットワークの表示欄[接続:]にある接続名をクリックします。[詳細]ボタンを押してIPv4アドレス欄に表示されている数字が、IPアドレスです。

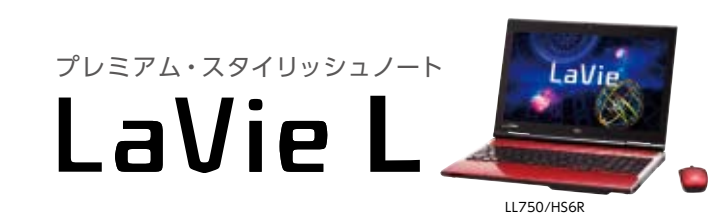

第3世代 インテル® Core™ i7 プロセッサー搭載

# Step 2 パソコンで表示する

## Homeリンクマネージャで接続する

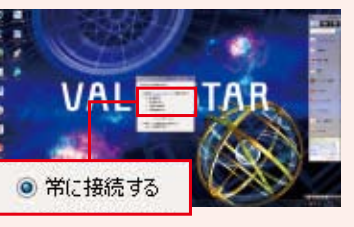

NECパソコンでは、ホーム ネットワークにDiXiM Serverを見つけると、 Homeリンクマネージャ が表示されます。接続 方法が表示されるので、

ここでは[常に接続する]を選択した後、[OK]をクリックします。

[常に接続する]を選ぶと、次回からこの画面をスキップして自動的にムービー フォトメニューが表示されます。

### 写真を取り込む 3

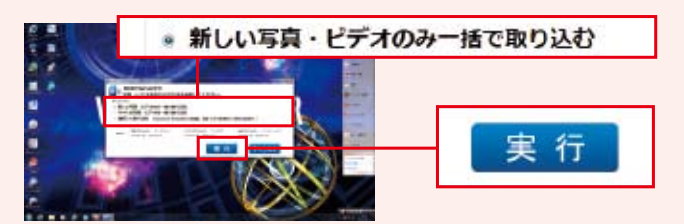

写真やビデオを取り込む方法を選択します。ここでは [新しい写真・ビデオのみ一括で取り込む]を選択し[実行]を クリックします。

[新しい写真・ビデオのみ一括で取り込む]を選ぶと、以前の取り込み後に追加 されたものだけを転送できます。

#### 取り込んだ写真を確認する 5

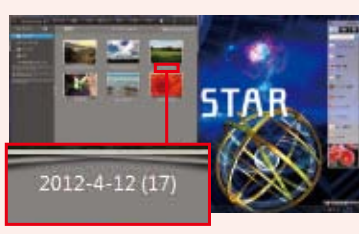

CyberLink MediaShow が起動し、写真やビデオが 取り込んだ日付ごとのフォ ルダに分けて表示されま す。取り込んだ日付のフォ ルダをダブルクリックし

て、さきほど取り込んだ写真やビデオを確認します。

写真やビデオは、取り込んだ日付ごとに整理されてパソコンに保存されて います。CyberLink MediaShowで新しくフォルダを作成したり、フォルダ 名を変更して整理し直すこともできます。

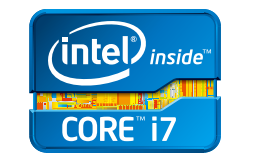

スマートなパフォーマンスをフルに発揮 第3世代 インテル<sup>®</sup> Core™ i7 プロセッサー

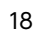

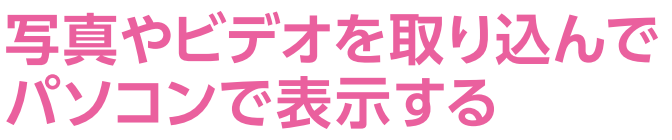

## ムービーフォトメニューが 起動する

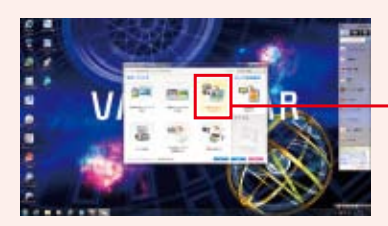

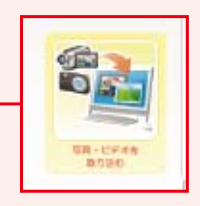

DiXiM Serverに接続するとムービーフォトメニューが起動 します。[写真・ビデオを取り込む]をクリックします。

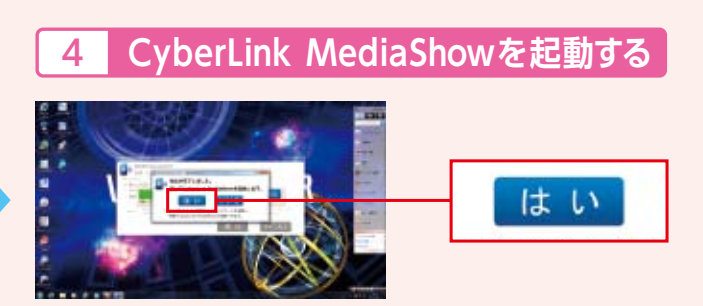

写真・ビデオの取り込みが終了するとCyberLink MediaShow の起動確認が表示されます。ここでは[はい]をクリックします。

[いいえ]をクリックすると、デスクトップに戻ります。

※CyberLink MediaShowがプリインストールされていないNECパソコンで はWindows Live® フォト ギャラリー 2011が起動します。表示画面、機能、操 作方法が異なります。Windows Live® フォト ギャラリー 2011での利用手順 はこちらをご覧ください。http://121ware.com/catalog/tunagaru/

#### 写真を表示する 6

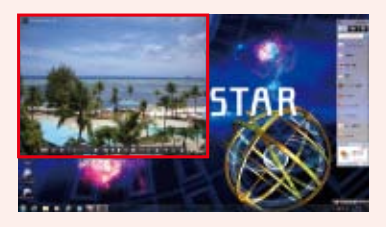

フォルダ内の写真をダブルクリックすると、その写真を表示 できます。

写真をスライドショーで表示したり、編集や補正を行うこともできます。

## NECがおすすめする Windows® 7.

### ■ SmartVision/PLAYER 動作確認済みレコーダ一覧

| 機器   | メーカー   | 製品名                                                                                                    |
|------|--------|----------------------------------------------------------------------------------------------------|
| レコーダ | パナソニック | DMR-BW730, DMR-BW830, DMR-BW930, DMR-BW750, DMR-BW850, DMR-BW950, DMR-BW770, DMR-BW870, DMR-BW970, DMR-BW680,<br>DMR-BW780, DMR-BW880, DMR-BWT1000, DMR-BWT2000, DMR-BWT3000, DMR-BW690, DMR-BW890, DMR-BWT1100, DMR-BWT2100,<br>DMR-BWT3100, DMR-BF200-K, DMR-BF200-W, DMR-BRT300, DMR-BWT500, DMR-BZT600, DMR-BZT700, DMR-BZT800, DMR-BZT900,<br>DMR-BRT210, DMR-BWT510, DMR-BZT710, DMR-BZT810, DMR-BZT910, DMR-BZT9000, DMR-BRT220, DMR-BWT520, DMR-BWT620,<br>DMR-BZT720, DMR-BZT820, DMR-BZT920 |
|      | ソニー    | BDZ-X100*1, BDZ-T75*1, BDZ-RX50, BDZ-RX100, BDZ-EX200, BDZ-RX35, BDZ-RX55, BDZ-RX105, BDZ-AX1000, BDZ-AT770T, BDZ-AT970T, BDZ-AT950W, BDZ-AX2700T, BDZ-SKP75                                                                                                    |
|      | シャープ   | BD-HDW70、BD-HDW63、BD-HDW65、BD-HDS65、BD-HDW700、BD-HDW75、BD-W500、BD-W1000、BD-W2000                                                                                                    |
|      | 東芝     | RD-S302*2, RD-S502*2, RD-X7*2, RD-S303*2, RD-S503*2, RD-X8*2, RD-S304K*2, RD-S1004K*2, RD-X9*2, RD-BR600, RD-BZ700, RD-BZ800, RD-X10, RD-BR610, RD-BZ710, RD-BZ810, DBR-Z150, DBR-Z160                                                                                                    |

★1:DR画質で録画した番組のみ視聴できます。 ★2:TS画質で録画した番組のみ視聴できます。 ※ 該当機器との接続を保証するものではありません。 ※ 再生できるファイル形式は"デジタル放送の録画番組"のみです。

■ 外でもVIDEO(SDカード転送)動作確認済みスマートフォン、タブレット一覧 ※ 携帯電話などそのほかの動作確認済み機器につきましてはこちらをご覧ください。http://121ware.com/catalog/taioukiki/

|                  | 推举办社     | メーカー         | 制口々                                         | 画質            |             |     |
|------------------|----------|--------------|---------------------------------------------|---------------|-------------|-----|
| 加成石石             | 防带云社     |              | 教明石                                         | ワンセグ(320×180) | SD(640×360) |     |
|                  |          | NEC          | N-04C、N-06C、N-01D、N-04D、N-06D               | 0             | ×           |     |
|                  |          | シャープ         | SH-12C                                      | 0             | ×           |     |
|                  | NTT      |              | SH-01D、SH-02D、SH-06D                        | 0             | O*1         |     |
|                  | ドコモ      | 東芝           | T-01C                                       | 0             | O*1         |     |
|                  |          | パナソニック       | P-02D                                       | 0             | O*1         |     |
|                  |          |              |                                             | 富士通           | F-03D、F-05D | 0   |
|                  | au       | NEC          | IS11N                                       | 0             | ×           |     |
| スマートフォン<br>タブレット |          | iida         | INFOBAR A01、INFOBAR C01                     | 0             | O*1         |     |
|                  |          | 京セラ          | ISW11K                                      | 0             | O*1         |     |
|                  |          | 3/2-7        | IS01、IS03、IS05、IS11SH                       | 0             | 0           |     |
|                  |          |              | IS12SH                                      | 0             | O*1         |     |
|                  |          |              | 富士通                                         | ISW11F        | 0           | O*1 |
|                  |          | NEC          | 101N                                        | 0             | ×           |     |
|                  | SoftBank | ftBank ave - | IS13SH、IS14SH、006SH、007SH、101SH、102SH、103SH | 0             | O*1         |     |
|                  | Jondank  |              | 005SH                                       | 0             | 0           |     |
|                  |          | パナソニック       | 101P                                        | 0             | O*1         |     |

\*1:二ヶ国語音声番組は正常に再生できません。 ※ 該当機器との接続を保証するものではありません。 ※ microSDカードへの転送にはSDカードアダプタが必要です。microSDカードスロットは電池パックの奥にあるなど、取り出しにくい機種があります。 microSDカードの取り出し方法については、各機器のマニュアルをご参照ください。

### ■ ムービーフォトメニュー (Homeリンクマネージャ)動作確認済み機器一覧

|                                     | 対応端末、                               | 製品名 |                                 | アプリケーション                                                                                            |  |
|-------------------------------------|-------------------------------------|-----|---------------------------------|----------------------------------------------------------------------------------------------------|--|
|                                     | NTTドコモ                              | NEC | N-04D、N-05D、N-06D               | プリノンフトールされているDiViM DiViM Playarを使って接続することができます                                                      |  |
| Android™搭載端末                        | NEC                                 |     | LifeTouch L (TLX5W/1A、TLX0W/1A) | フリインストールされているDIAINI、DIAINI Playerを使うて接続することができます。                                                   |  |
| (Android <sup>™</sup> 2.1以上を搭載したもの) | らの)<br>上記以外の端末                      |     | 上記以外の端末                         | Google Play™ストアからTwonky Beam、Twonky Mobile<br>またはTwonky Mobile Specialをインストールすることで接続ができるようになります。 *1 |  |
| iOS搭載端末 (iOS 5.0以上を搭載したもの)          |                                     |     |                                 | App Store®からDiXiM DMC(有償)をインストールすることで接続できるようになります。*2                                                |  |
| 携帯電話                                | NTTドコモ NEC N-04B、N-02C、N-05C、CA-01C |     | N-04B、N-02C、N-05C、CA-01C        | 「便利ツール」のDLNA機能またはメディアスリンクを使って接続することができます。*3                                                         |  |

\*1:Google Play™ストアから"Twonky"などで検索してインストールしてください。お使いの端末によりインストールできるアプリケーションが異なります (NTTドコモのスマートフォンをお使いの場合、製品によってはプリインストールされているもの もあります)。 \*2:App Store\*から"DiXiM"などで検索してインストールしてください(有償となりますのでご注意ください)。 \*3:CA-01C/N-05Cの場合は"DLNA"、N-02C/N-04Bの場合は"メディアスリンク"となります。 ※ 該当機器との接続を保証するものではありません。※ アプリケーションの提供が終了している場合があります。※ 端末にある動画データをパソコンでストリーミング再生する場合、動画コンテンツのフォーマットやネットワーク環境などによっては音がとざれたり、コマ落ちする場合があります。

## 最新の動作確認済み機器情報は http://121ware.com/catalog/taioukiki/

### ■ ガイドブックについてのご注意

LaVie

●このガイドブックで使用している商品は、本ガイドブックおよび広告用に撮影したものです。そのため、実際の商品とはデザイン、 外数などで多少異なることがあります。実際の商品につきましては、取扱販売店でご確認ください。 ●このガイドブックに 記載された仕様、デザインならびにサービス内容などは予告なしに変更することがあります。最新の情報は、 http://121ware.comでご確認ください。 ●写算は日刷のため、商品の色と多少異なる場合があります。 ●このガイド ブックに記載の機能を実現するために、別売のオプションが必要になる場合があります。 ●商品写真の大きさは同比率では ありません。 ●画面はハメコミ合成です。 ●面面写算に使用したソフトウェアはデモンストレーション用で、販売されて いない場合があります。 ●プリインストールおよび、添付ソフトウェアのパージョンや詳細機能などは、予告なしに変更する ことがあります。また、それに伴いー試機能に制限が生じる場合があります。

#### ■ 商標について

Intel インテル、Intel ロゴ、Intel Inside、Intel Inside ロゴ、Intel Core、Core Insideは、アメリカ会衆国およびその他の国に おける Intel Corporationの商儀です。microSD, MicroSDHCは、SDアジェーションの商儀です。DXNIIki 株式会社デジオンの 登録商橋です。Google Playストア、Androidl&Google Inc.の商標表たは登録商橋です。TWitter TWItter Twitter Tow 商標または登録商橋です。Atermは日本電気株式会社の登録商標です。らくらく無線スタートは、NECアクセステクニカ株式会社の ジオモバイルロミュニケーション株式会社のの商標表たは登録商橋です。DIGAおよびディーガは、パナソニック株式会社の シオモバイルロミュニケーション株式会社の商標表をは登録商標です。IDGAおよびディーガは、パナソニック状式会社の たは登録商標です。iPhoneはApple Inc.の商標表では登録商標です。IDGAおよびディーガは、パナソニック活会社のの商標 または登録商標です。ePhone商標表には登録商標です。Phone商標は、アイホン株式会社のライセンスに基づき使用されて います。App Storeは、Apple Inc.の商標または登録商標です。MediaShowは、CyberLink株式会社およびその間違会社の商標 または登録商業です。ePhone商業では登録商業です。Phone商業よび登録の商場または登録商業です。

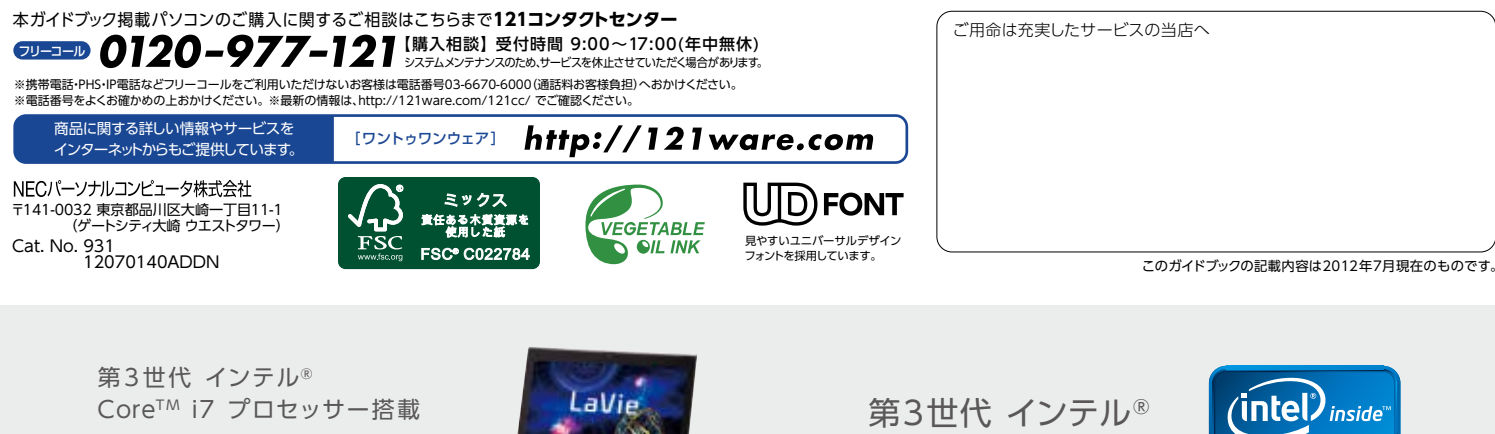

Core™ i7 プロセッサー

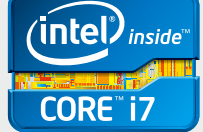

11750/HS6R

(a)